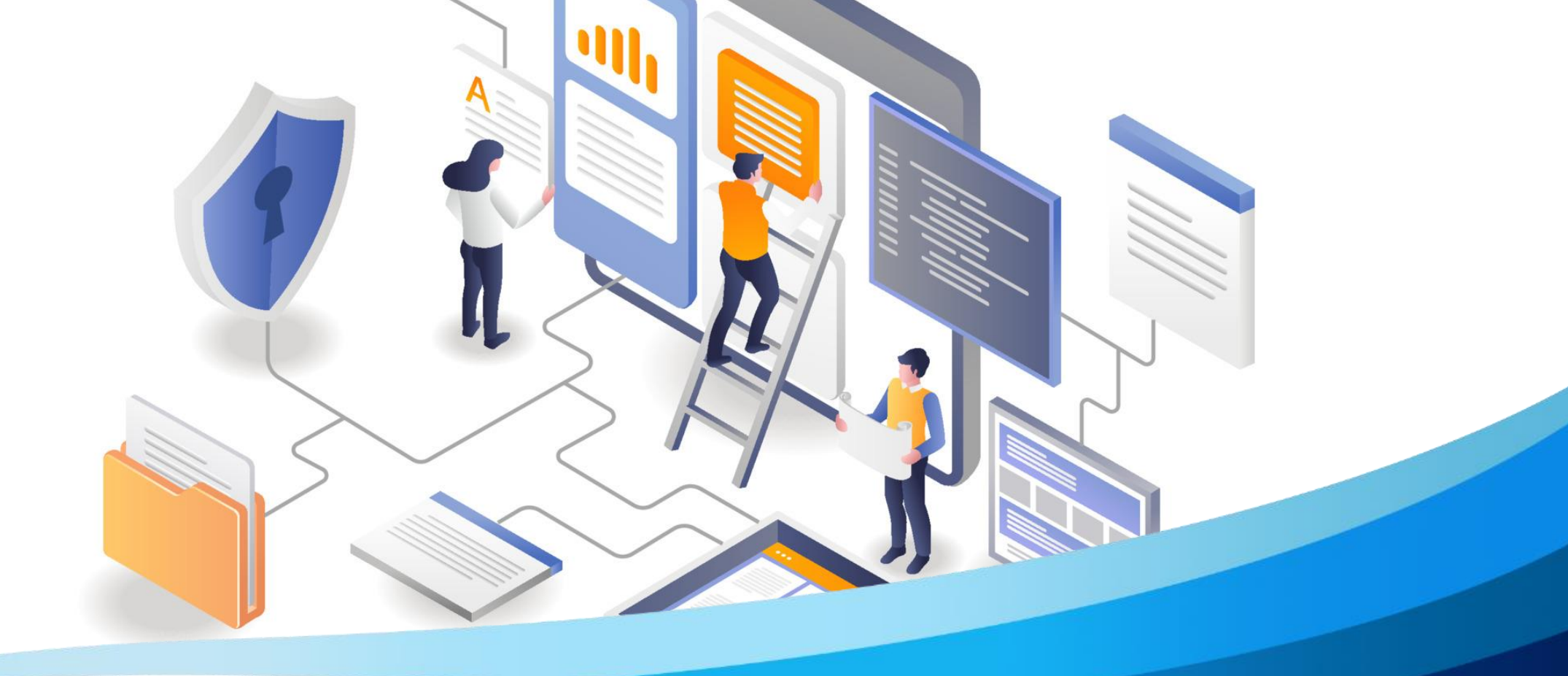

Tài liệu hướng dẫn giáo viên nộp bài dự Hội thi giáo viên dạy giỏi cấp Thành phố trên hệ thống LMS - Elearning Giáo viên truy cập vào đường link elearning.ichcm.edu.vn sau đó nhập vào nút Đăng nhập bên góc phải màn hình để tiến hành truy cập vào hệ thống.

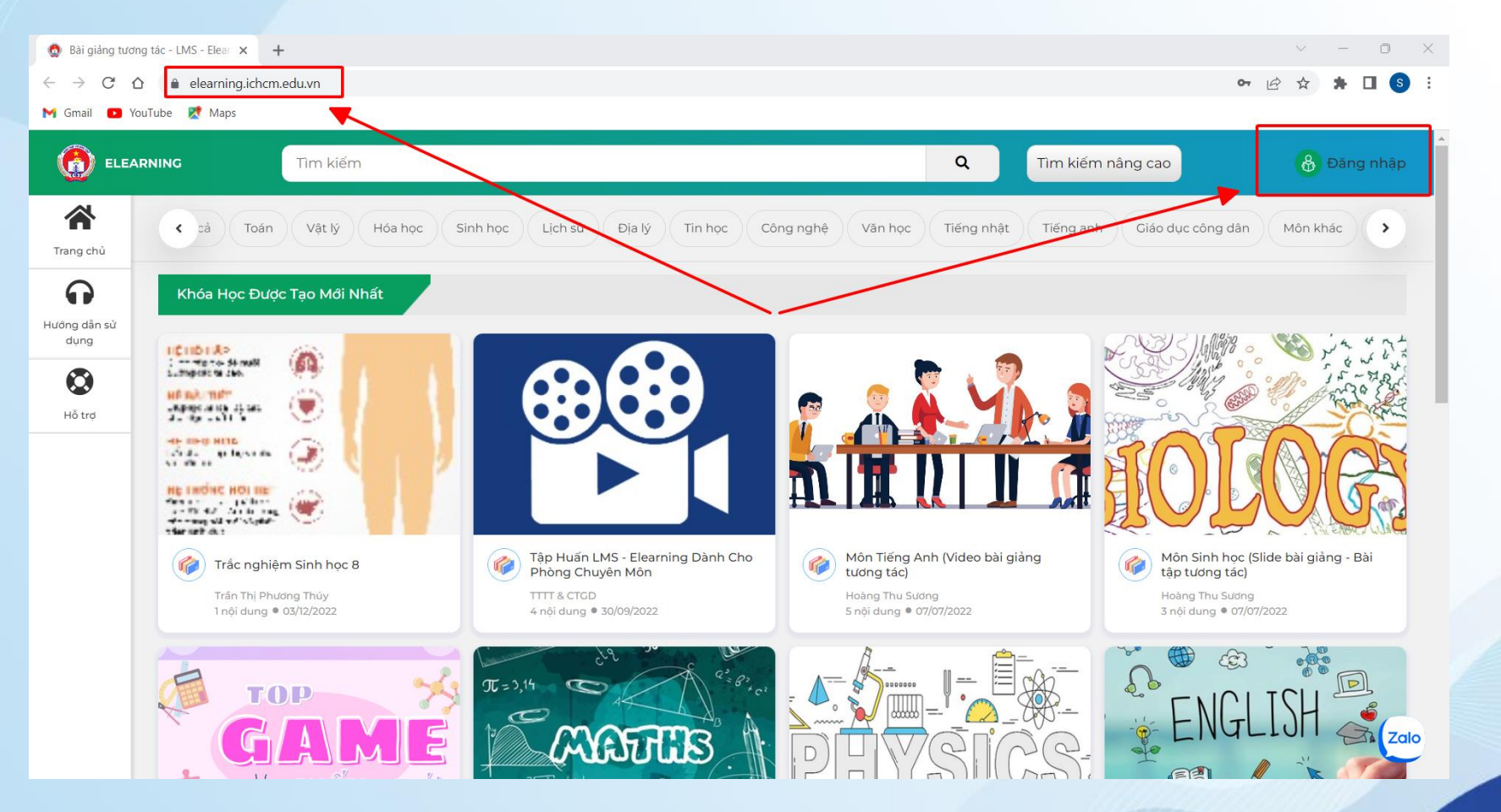

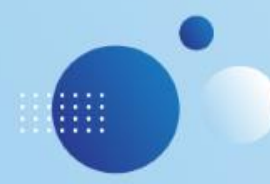

Sau khi hiển thị màn hình đăng nhập, giáo viên tiến hành đăng nhập vào hệ thống theo các bước sau:

- Bước 1: Chọn Tài khoản Sở Giáo dục và Đào tạo TPHCM
- Bước 2: Chọn Giáo viên
- Bước 3: Nhập tên trường và chọn trường mình đang công tác
- Bước 4: Đồng ý

- Bước 5: Thầy/cô nhập tên tài khoản, nhập mật khẩu
- Bước 6: Đăng nhập.

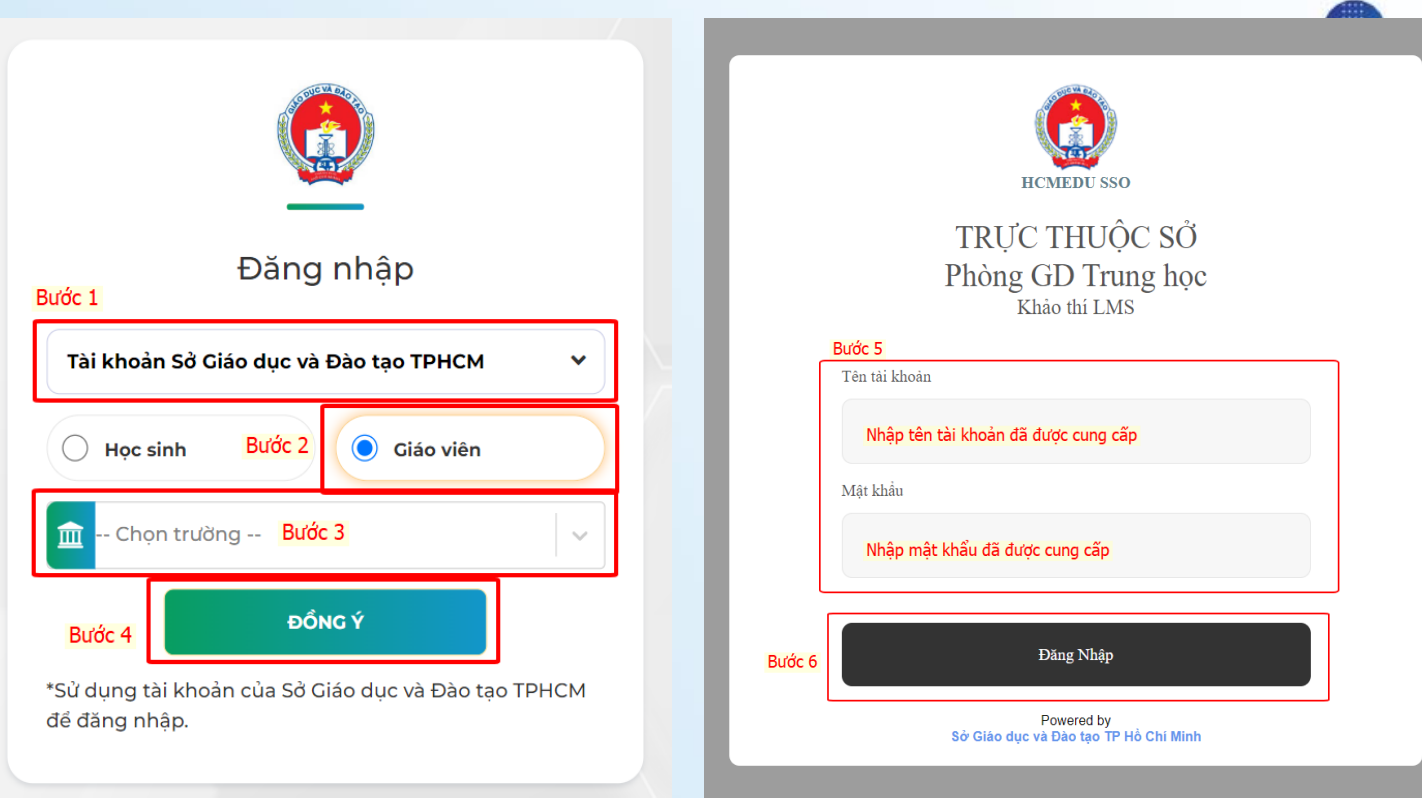

Lưu ý: Tài khoản đăng nhập là tài khoản SSO của Sở

Sau khi đăng nhập thành công vào hệ thống, có 2 cách để giáo viên đi đến bài thi và tiến hành nộp bài dự thi:

Cách 1: Nhấp vào nút Đồng ý tại popup thông báo "Nộp bài dự Hội thi giáo viên dạy giỏi cấp Thành phố năm học 2022-2023". Lưu ý: Thông báo này sẽ hiển thị ra sau khi giáo viên đăng nhập thành công vào hệ thống.

Cách 2: Nhấp vào menu Danh sách khóa học Sở  $\rightarrow$  **Đăng ký.** 

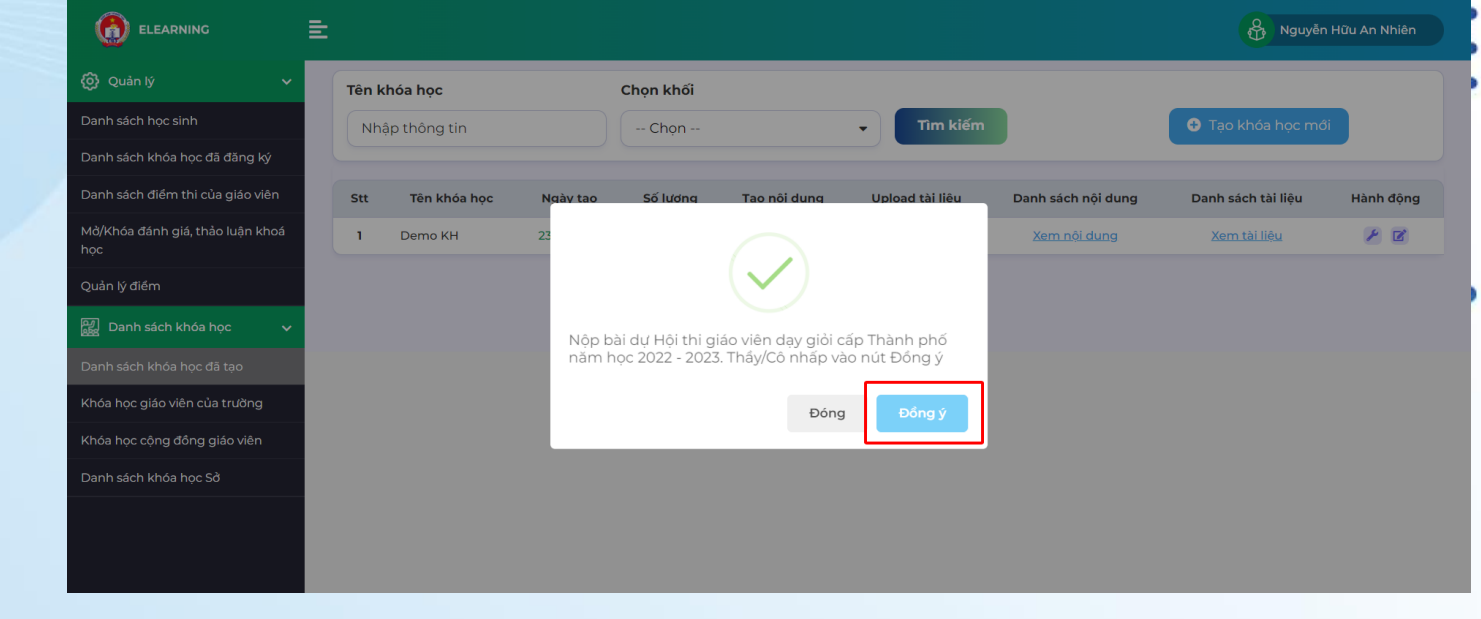

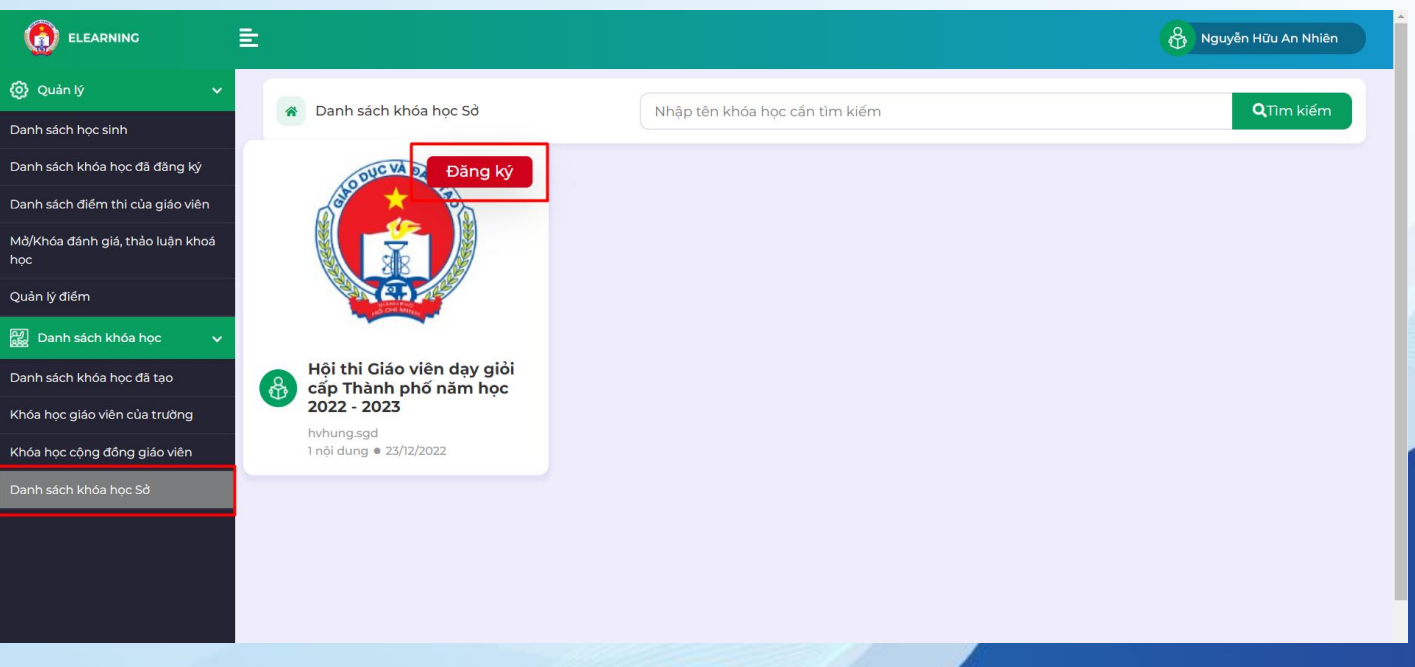

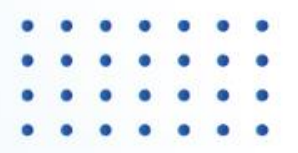

Sau khi đã đến giao diện Phần 1: Nộp bài, giáo viên kéo xuống dưới đến phần Chọn file, giáo viên upload file bài dự thi và nhấp vào Nộp bài để tiến hành nộp bài dự thi của mình.

- Sau khi kết thúc thời gian chấm thi, để xem kết quả mà mình đạt được, giáo viên tiến hành như sau:
  - Bước 1: Tại menu Danh sách điểm thi của giáo viên, nhấp vào Xem điểm
  - Bước 2: Nhấp vào Xem điểm bài tự luận
  - Bước 3: Xem điểm và nhận xét từ Sở GD&ĐT TP.HCM.

Lưu ý: Giáo viên chỉ tải lên các file đuôi .docx, .pdf, .mp4, .ogg, .webm.

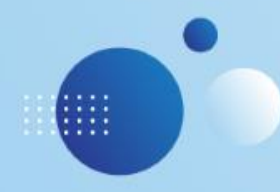

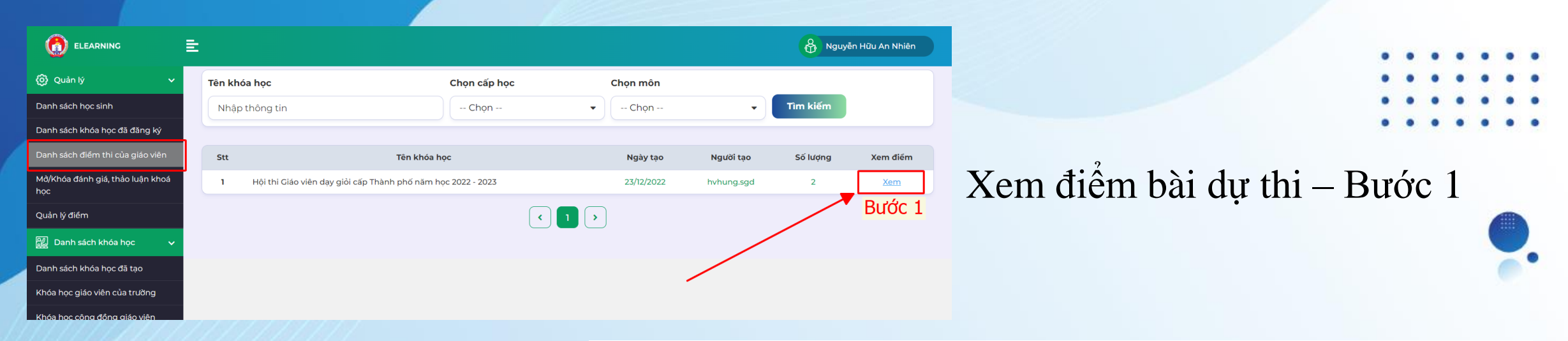

## Xem điểm bài dự thi – Bước 2

|                                         | ŧ   |                                          |        |            |             |                      | <b>&amp;</b> | Nguyễn Hữu An Nhiên  |  |
|-----------------------------------------|-----|------------------------------------------|--------|------------|-------------|----------------------|--------------|----------------------|--|
| ට්රී Quản lý 🗸 🗸                        |     |                                          |        |            | Tim kið     |                      |              |                      |  |
| Danh sách học sinh                      |     |                                          |        |            |             |                      |              |                      |  |
| Danh sách khóa học đã đăng ký           | Stt | Tên bài giàng tương tác                  | Phẩn   | Ngày tạo   | Số lượt xem | Xem điểm trấc nghiệm | Xem video    | Xem điểm bài tự luận |  |
| Danh sách điểm thi của giáo viên        | 1   | Hội thi Giáo viên dạy giỏi cấp Thành phố | Phần 1 | 23/12/2022 | 11          | Xem                  | Xem          | Xem                  |  |
| 1ở/Khóa đánh giá, thảo luận khoá<br>.ọc |     |                                          |        |            |             |                      |              |                      |  |
| Quản lý điểm                            |     |                                          |        |            |             | _                    |              |                      |  |
| 👷 Danh sách khóa học 🛛 🗸                |     |                                          |        |            |             |                      |              |                      |  |
| oanh sách khóa học đã tạo               |     |                                          |        |            |             |                      |              |                      |  |

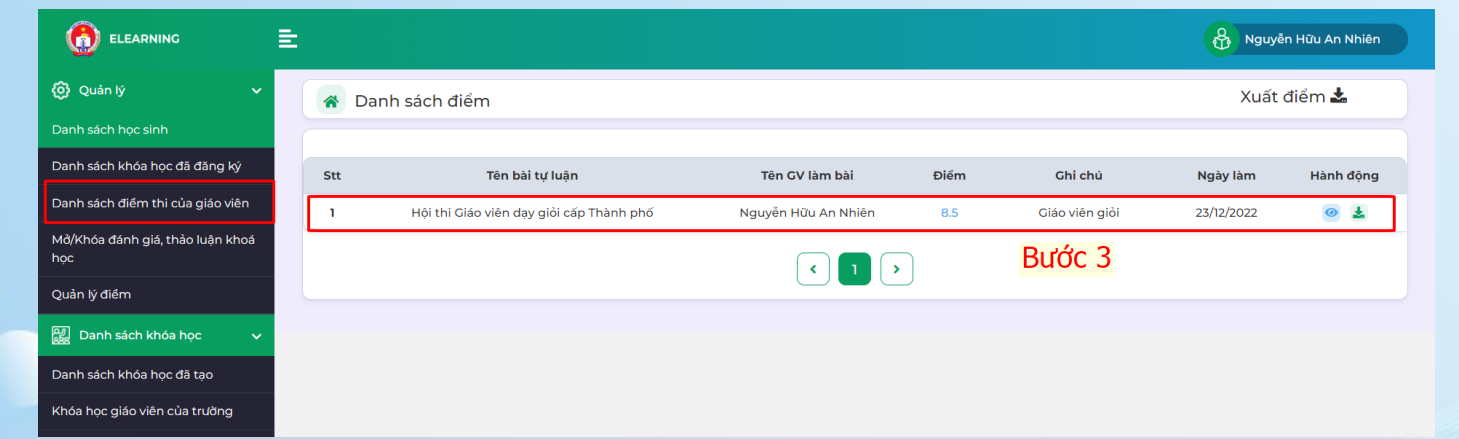

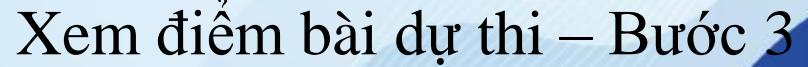

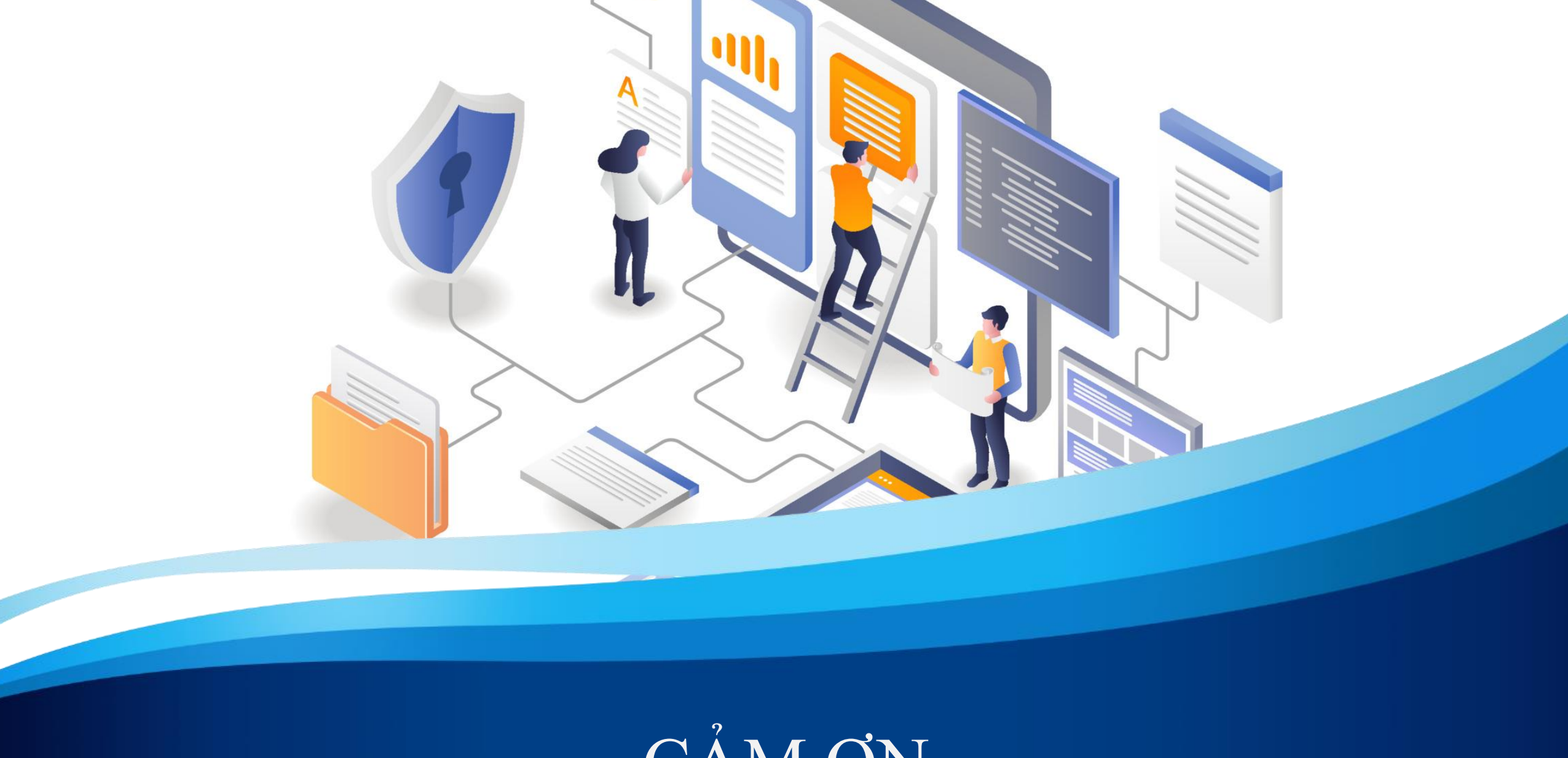

CÅM ØN